Esta pantalla se visualiza en KBX TM, les comparto el link <u>https://tops.kbxl.com</u> y los paso para acceder a la opción de\_**Authless Access to KBX TM** 

|   | KBX.                                 | _oad # 🏲 | Search for               | Screens | Authless Mobile Text Maint - TG 🔻 |
|---|--------------------------------------|----------|--------------------------|---------|-----------------------------------|
| + | Carrier Management                   |          |                          |         |                                   |
| + | Customer Order                       |          |                          |         |                                   |
| + | Customer Visibility                  |          |                          |         |                                   |
| + | Global Document Search               | SX       | TM Mobile                |         |                                   |
| + | Dedicated Planning                   |          |                          |         |                                   |
| + | eDOCKuments                          |          |                          |         |                                   |
| + | Freight Processing                   |          |                          |         |                                   |
| + | Location Maintenance                 |          |                          |         |                                   |
| + | Load Tender                          | e plu    | s sign and the entire nu | mber.   |                                   |
| + | Miscellaneous Freight                |          |                          |         |                                   |
| + | National Collaborative Fleet         |          |                          |         |                                   |
| + | ITOPS                                | U.       |                          |         |                                   |
| + | Rate Generator Publisher And Catalog |          |                          |         |                                   |
| + | TED Dashboard                        |          |                          |         |                                   |
| - | KBX TM Mobile                        | н.       |                          |         |                                   |
|   | Home                                 |          |                          |         |                                   |
|   | Get Load Status                      |          |                          |         |                                   |
|   | <ul> <li>Send Load Status</li> </ul> |          |                          |         |                                   |
|   | Authless Mobile Text Maint           |          |                          |         |                                   |
|   | Itops                                |          |                          |         |                                   |

Una vez que puedan acceder a esta opción **Authless Access to KBX TM,** deberán llenar los siguientes 3 puntos

## 1.- Ingresar el número de teléfono agregando +52

- 2.- Agregar su número de carga (KL)
- 3.- Clic Next (para confirmar el número de teléfono) y enviar el link

## Authless Access to KBX TM Mobile

| XXX-XXX-XXXX                                                                                         |   |  |  |  |  |
|----------------------------------------------------------------------------------------------------|---|--|--|--|--|
| International numbers must include the plus sign and the entire number.<br>Example: +44 800 496 1083 |   |  |  |  |  |
| oad Number/SID                                                                                       |   |  |  |  |  |
|                                                                                                    | 2 |  |  |  |  |